コーディネーターに接続する機器の設置が後日になる場合、ひとまずガイダンスに従って、 STEP3の設定を完了させてください。(ペアリングは後から設定が可能です。)

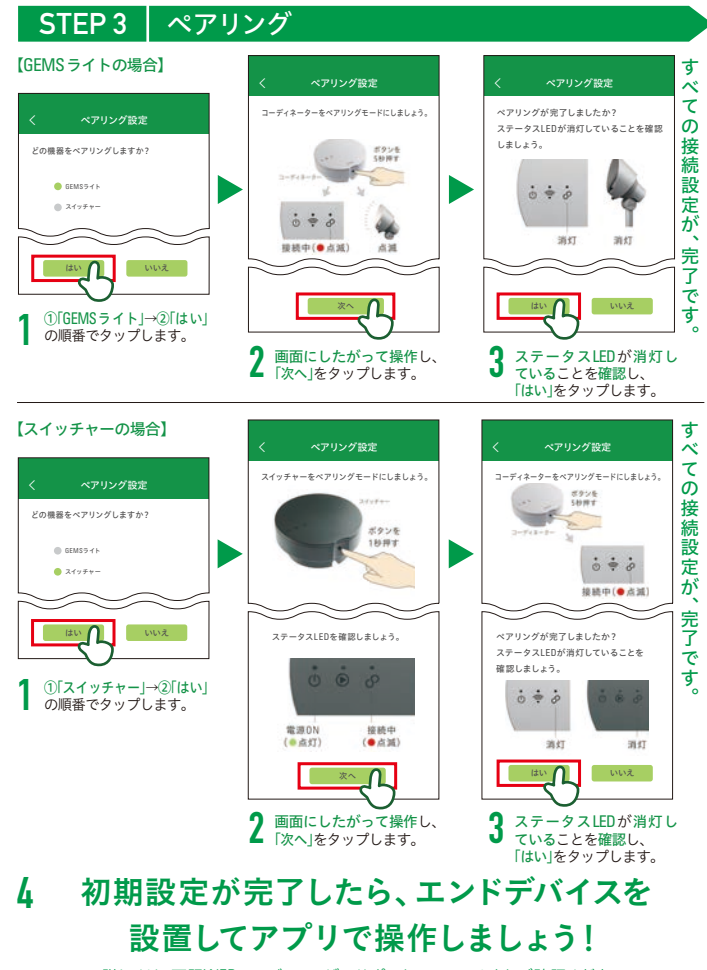

詳しくは、下記WEBページ、ユーザーサポートマニュアルよりご確認ください。 ※設定完了後に、アプリケーションからファームウェア更新の通知が出ましたら、必ず更新をおこなってください。

詳しいアプリ機能は、WEBサイトよりご覧ください

https://www.ledius-gems.com/system

G

初期設定のWiFi接続に関する解説動画や、 アプリケーションの使い方、困った時のQ/A など、お客様に必要なサポート内容を詳しく 掲載しております。

## 株式会社タカショー

〒642-0017 和歌山県海南市南赤坂20-1 URL:http//takasho.co.jp

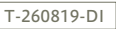

# LEDIUS GEMSコーディネーター/スイッチャー かんたん!初期設定ガイド

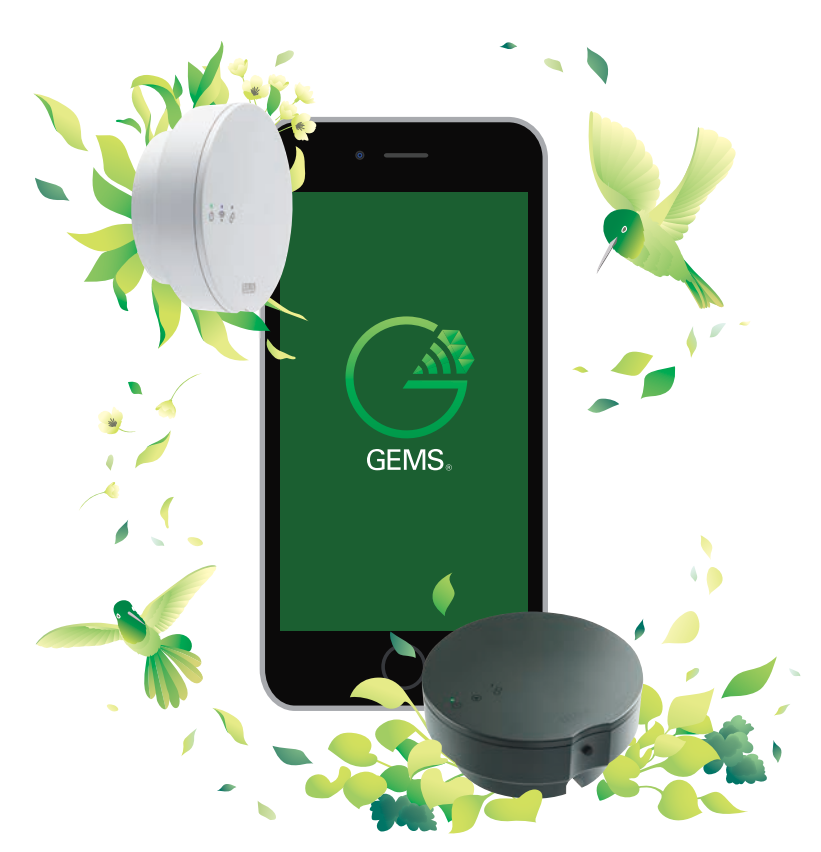

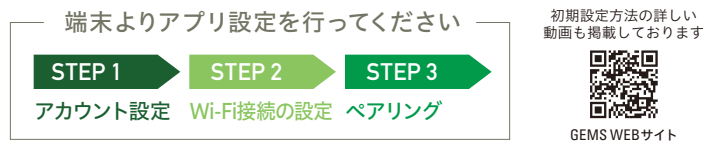

LEDIUS GEMS コーディネーター 対応デバイス:iPhone/iPad/iPod Touch/Android phone/Android tablet

LEDIUS GEMSコーディネーター かんたん! 初期設定ガイド

#### STEP 1 アカウント設定 ユーザ名 Eメール: パスワード: バスワード **GEMS LEDIUS** パスワード(確認) iOSの場合 パスワードをお忘れの場合 Android の場合 App Store Coogle play Eメール CEMSIEDIUSでもウントたちまたつかい場合 ✓ サービス条件に同意します 新規登録 680 「GEMS LEDIUS I で検索し、 アプリを起動し、GEMS ¶「ユーザ名|「パスワード|「メー アプリをインストールし LEDIUSアカウントをお持 J ルアドレス を入力し、サービス ます。 ちでない場合は「新規登録」 条件をよく読み、□にチェックを 入れ、新規登録をタップします。 をタップします。

 $\widehat{\phantom{a}}$ ターに接続しましょう。 端末のWi-Fi設定から、コーディネーターを接続させたい 設定 Wi-Fi Vi-Fi(アクセスボイント)に接続してく ネットワークを選択… ※コーディネーターはWi-Fi思波数帯域2.4Ghzのみ対応 しております。必ず2 dGhr毎のWi-Fiに接続してください。 IOS端末とアクセスボイントとの接続が完了したら、次へ TAKASHOWiFi **?** ( 湯ん アイドきい 端末の「設定」から「Wi-Fi」を選択し ます。接続させたいWi-Fiに接続し てください。また、Wi-Fiは2.4GHz 〈設定画面〉の操作を完了 帯をご使用ください。一般的には し、「次へ」をタップします。 ルーターのラベルで識別可能です。 generator 🔤 SSID(2.4GHz)

〈設定画面〉

【iOSの場合】

iOS端支(ママホ / タブしット)をWilFill-

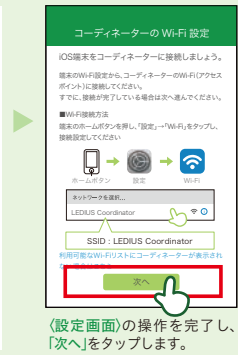

### 【Android の場合】

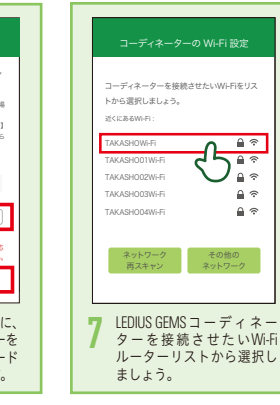

コーディネーターをトランスに接続しましょう。 画面にしたがって操作し、 「次へ」をタップします。

アプリを起動し、「メールアド

レス」「パスワード」を入力し、

「ログイン」をタップします。

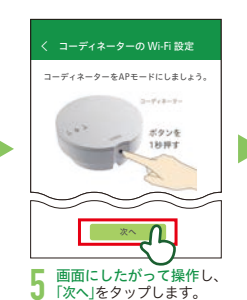

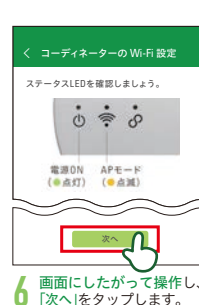

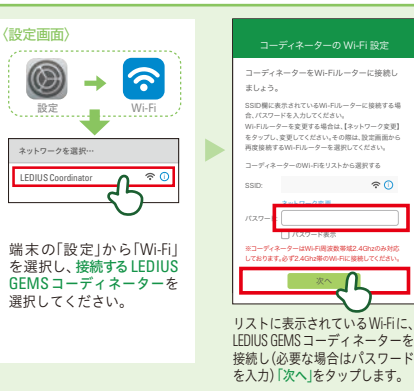

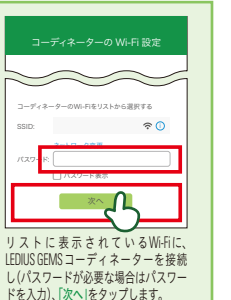

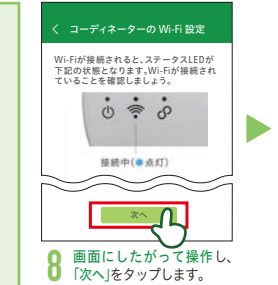

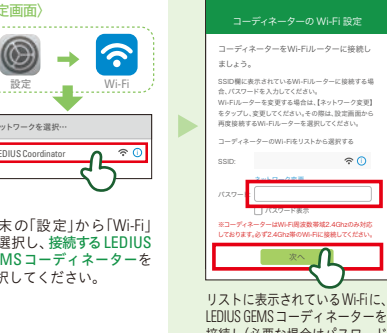

# 入力したメールアドレスにメールが届いているのを確認し、「Please click here」をタップすると登録は完了です。 ご使用の端末により、設定が異なります。 iOS Android Wi-Fi接続の設定

0 Ö

キャンセル

LEDIUS GEMSコーディネーターは2.4Ghz帯域のWi-Fiにのみ対応しています。5Ghz帯域のWi-Fiには対応しておりませんのでご注意ください。

#### Eメール: Ξ パスワード: 0 パスワードをお忘れの場合 Α

STEP

() 初期接続設定 始める

#### 9 ①[設定]→②[初期接続設 定」→③「始める」の順番で タップします。

次へ ①[コーディネーター]→ n 5 ②「次へ」の順番でタップし ます。

GEMSをWiFiルーターに接続します。

🔵 コーディネーター

LEDIUS Cam

1

2

どちらを接続しますか?